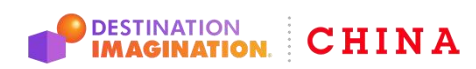

**CHINA DESTINATION IMAGINATION® DI**中国区

Website: www.gete-di.com Email: admin@gete-di.com

# 2021-2022 DI全国展示

## 报名平台使用指南

(直接报名的参赛队请参考此指南。组委统一报名的团队,将单独填写报名表)

### 1. 平台入口

进入<u>DI中国区官网</u>点击主页封面"加入",进入DI官方赛事平台 或直接访问<u>http://game.gete-di.com/</u>

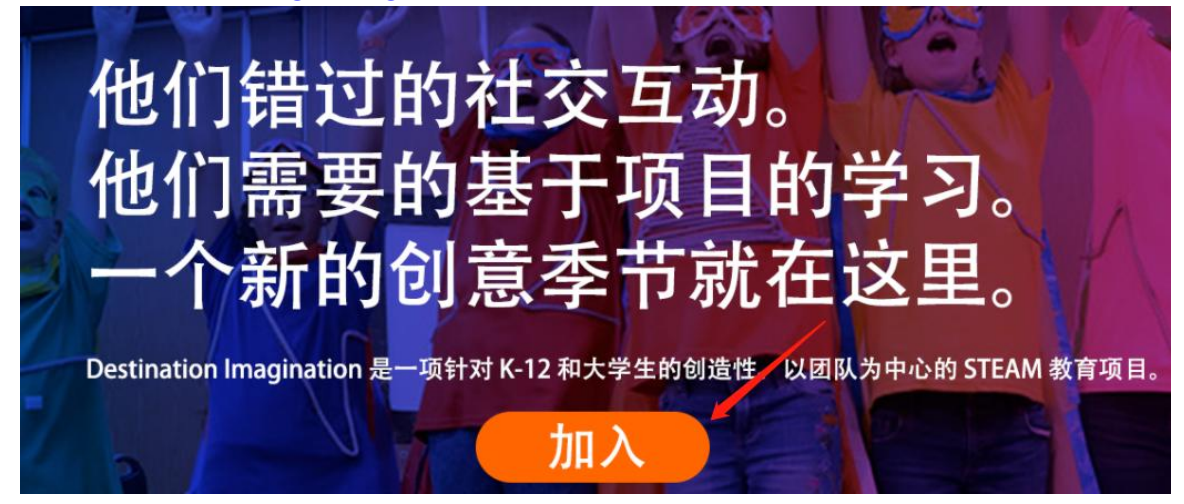

### 2. 注册/登陆

2.1队伍首次登陆平台,请先注册

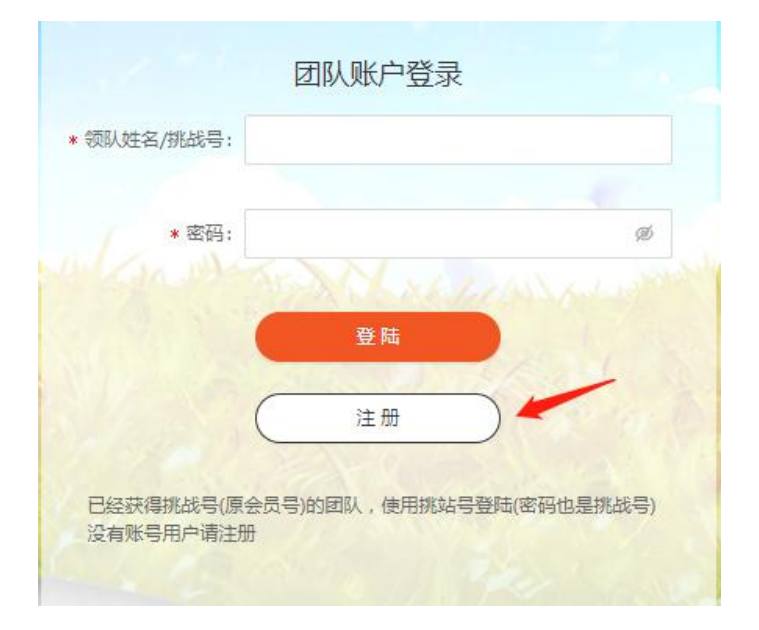

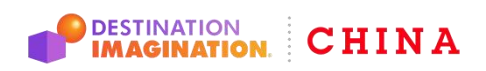

Website: www.gete-di.com Email: admin@gete-di.com

2.2请务必填写您的真实信息并确认提交,注册成功自动跳转回首页。

| 省份:                     |          |
|-------------------------|----------|
|                         |          |
| 组委归属:                   | ×        |
|                         |          |
| *身份:                    | ~        |
|                         |          |
| * 姓名:                   |          |
|                         |          |
| *电话:                    |          |
|                         |          |
| 年龄:                     |          |
|                         |          |
| 民族:                     |          |
|                         |          |
| * 学校/机构:                | ×        |
|                         |          |
| 学校/机构名称:                |          |
|                         |          |
| 身份证号:                   | 外籍请输入护照号 |
|                         |          |
| * 电子邮箱:                 |          |
| 2V. Betrate The Los are |          |
| 登陆密码设置:                 | Ø        |
| (iii                    | 同 提太     |
| 1                       |          |

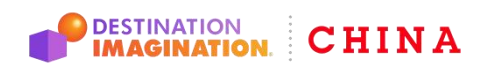

#### CHINA DESTINATION IMAGINATION® DI中国区

Website: www.gete-di.com Email: admin@gete-di.com

### 2.3注册完成后,领队可输入注册姓名及密码登陆

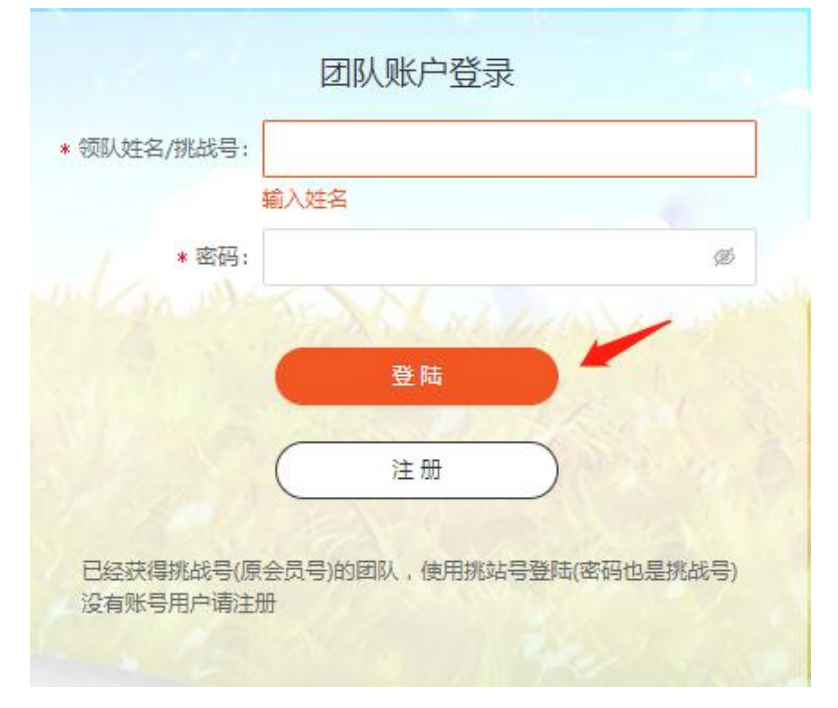

## 3、登录后,领队需创建队伍信息

| 2021-2 | 2022年度[ | DI全国展示 | 挑战方案 | 建提交  |      |          |    | a la di |
|--------|---------|--------|------|------|------|----------|----|---------|
|        |         |        |      |      |      |          | 退出 | 新建队伍    |
| 队伍名称   | 支付状态    | 挑战材料   | 挑战号  | 上传密码 | 队员列表 | 团队挑战初始分数 | 成绩 | 操作      |
|        |         |        |      |      |      |          |    |         |
|        |         |        |      |      |      |          |    |         |
|        |         |        |      | 暂无数据 |      |          |    |         |
|        |         |        |      |      |      |          |    |         |
| 挑战方    | 案提交入口   |        |      |      |      |          |    |         |
| 注:可创   | 则建多支队   | 伍      |      |      |      |          |    |         |

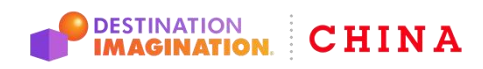

Website: www.gete-di.com E

Email: admin@gete-di.com

#### 4、填写队伍信息(到达及返回时间不需要填写)

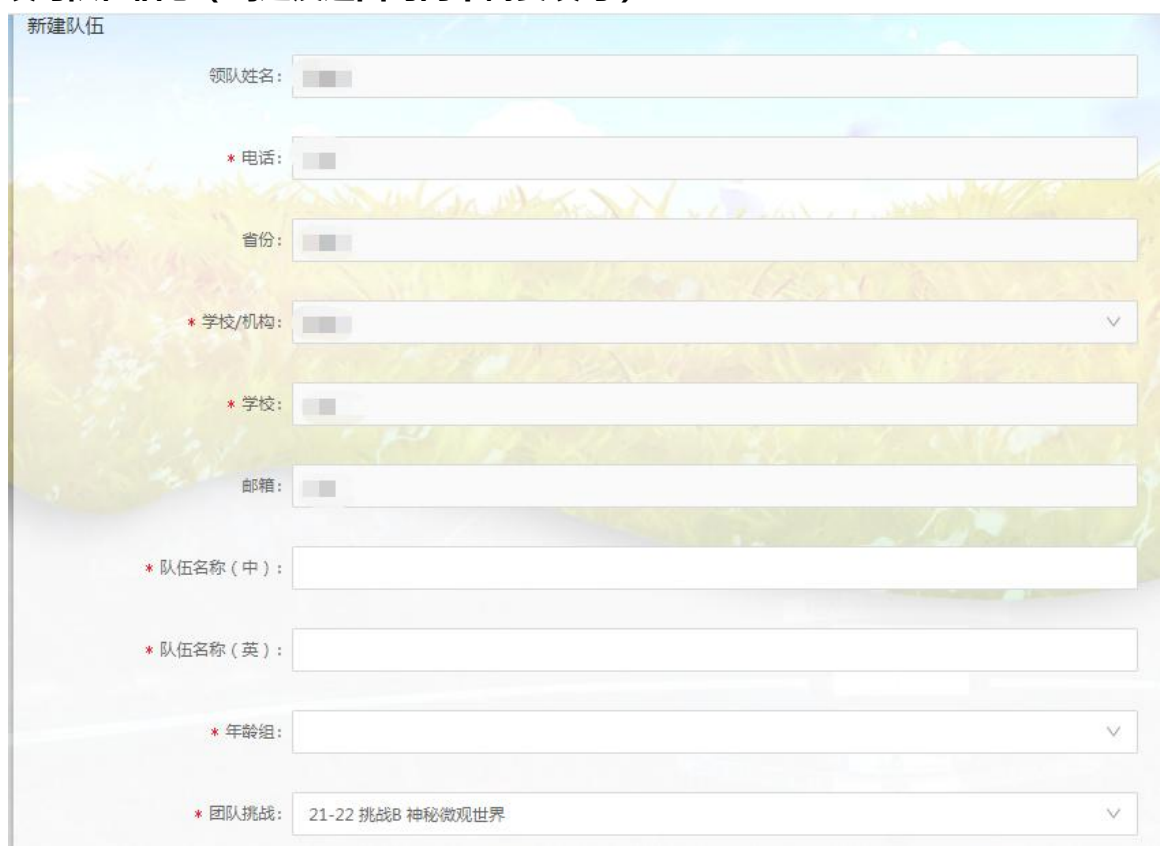

#### 5、添加队员及其信息(需逐一添加)

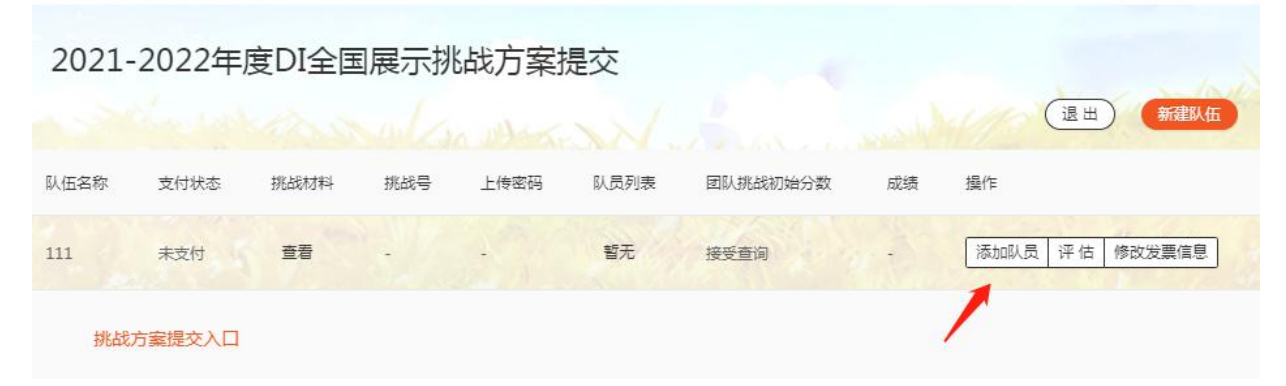

注意:添加队员并分配挑战号后,将不可进行队员信息修改!

#### CHINA DESTINATION IMAGINATION<sup>®</sup> DI中国区

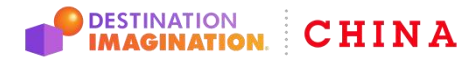

Website: www.gete-di.com Email: admin@gete-di.com

## 6、等待平台信息审核

后台确认活动费用支付成功并审核通过后,会分配相应的DI挑战号及上传密码。 注:您可随时查看或下载对应的挑战材料。DI挑战号及上传密码用于提交挑战方案使用

2021-2022年度DI全国展示挑战方案提交

|      | La sur | 1000 | ul mar      | KN       |      |          | 1  | 退出新建队伍  |
|------|--------|------|-------------|----------|------|----------|----|---------|
| 队伍名称 | 支付状态   | 挑战材料 | 挑战号         | 上传密码     | 队员列表 | 团队挑战初始分数 | 成绩 | 操作      |
| 111  | 支付成功   | 查看   | 185-1111111 | 76024414 | 暂无   | 接受查询     | -  | 添加队员 评估 |
| 挑战7  | 方案提交入口 |      |             |          |      |          |    |         |